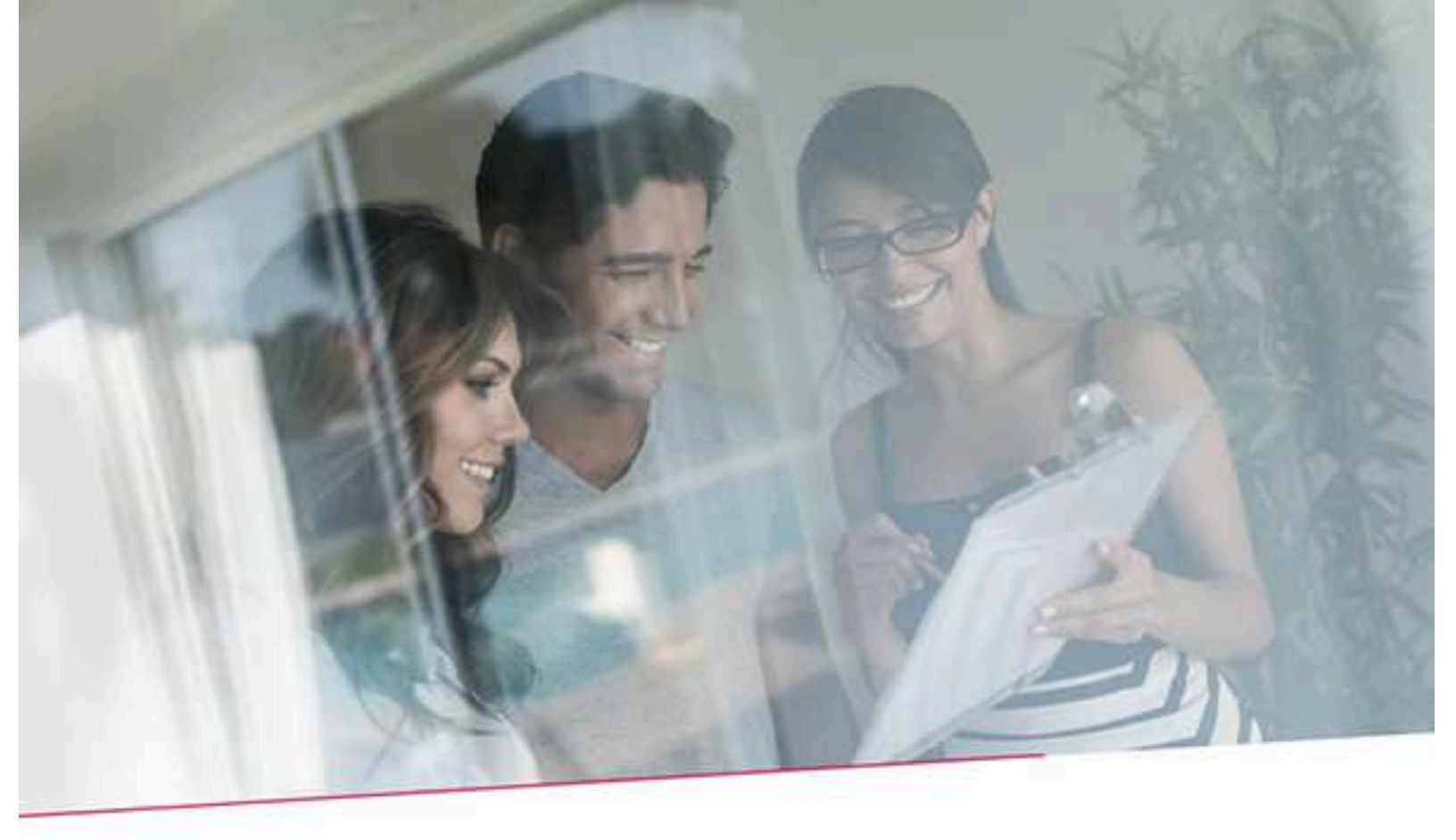

# HANDLEIDING HOE GELDIGHEID VAN EEN ATTEST CONTROLEREN?

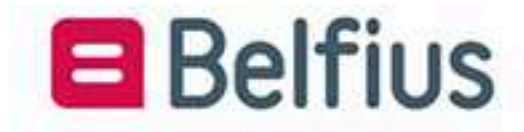

Adres van de applicatie: https://doc-control.belfius.be

# Inhoudsopgave

| 1.  | Rekeni  | ngafschriften                                                    | 3 |
|-----|---------|------------------------------------------------------------------|---|
| 2.  | Betalin | gsattesten                                                       | 1 |
| 3.  | Overige | e attesten5                                                      | 5 |
| 3.1 | Atte    | est overheidsopdracht 5                                          |   |
| 3   | .2 Att  | test van het saldo van een rekening6                             |   |
| 3   | .3 Att  | test van het saldo van alle rekeningen7                          |   |
| 3   | .4 Att  | test vd. benaming vd. rekening (BIC – Bank Identification Code)8 |   |

#### 1. Rekeningafschriften

Opm.: bestaande tekst, ook in FR

#### Principe

Voer in de eerste zone van het scherm de veiligheidscode in die rechts bovenaan op het rekeningafschrift staat, naast het Belfius-logo.

| Belfius Bank NV<br>Karel Rogierplein 11 - 1210 Brussel<br>IBAN: BE23 0529 0064 6991 - BIC: GKCCBEBB<br>RPR Brussel BTW BE 0403.201.185<br>Verzekeringsagent FSMA nr. 019649 A - MEZ 4944<br>Belfius Contact 02 222 12 02 | d40ce7561c129fbb4b6a9825423a58abdb34eca1 |
|----------------------------------------------------------------------------------------------------|------------------------------------------|
|----------------------------------------------------------------------------------------------------|------------------------------------------|

Beschikt u over een elektronisch afschrift, dan kan u gebruikmaken van de optie knippen/plakken.

Beschikt u over een afgedrukt afschrift, dan vult u manueel alle lettertekens in. Hou daarbij strikt rekening met hoofdletters en kleine letters.

In de tweede zone voert u alle gegevens in die zich bevinden op het rekeningafschrift onder het Belfius-logo.

| 02-04-2020        |                   |               | 3/EUR/1         |
|-------------------|-------------------|---------------|-----------------|
| CPT TST PRD MC OM |                   | С             | LASSIC-REKENING |
| BEAUVILLACE       |                   | 115017        | + prdkokle NEW  |
| 1210 PRUSSET      |                   | 25021         | · prakokie NEM  |
| IZIO BROSSEL      | 89 0682 3480 4085 | BIC. CKCCBEBB |                 |
| SALDO OP 16-03-2  | 020               | FIIP          | -1 445 15       |
| 0010 02 04 0000   | (1777 21 02 0000) | LOK           | -1.445,15       |
| 0010 02-04-2020   | (VAL. 31-03-2020) |               | - 20,16         |
| UW OVERSCHRIJVIN  | G - ZIE BIJLAGE   |               |                 |
| 0011 02-04-2020   | (VAL. 31-03-2020) |               | + 20,16         |
| ANNULATIE VAN UW  | OVERSCHRIJVING -  | ZIE BIJLAGE   |                 |
|                   |                   |               |                 |
|                   |                   |               |                 |
|                   |                   |               |                 |
|                   |                   |               |                 |
|                   |                   |               |                 |
|                   |                   |               |                 |
|                   |                   |               |                 |
|                   |                   |               |                 |
|                   |                   |               |                 |
|                   |                   |               |                 |
| SALDO OP 02-04-2  | 020 20.52         | FIID          | -1 445 15       |

Beschikt u over een elektronisch afschrift, dan kan u gebruikmaken van de optie knippen/plakken.

Beschikt u over het geprinte afschrift, vul dan u manueel alle lettertekens in die op het afschrift staan, met inbegrip van de stippellijn.

U kan die stippellijnen invoeren:

hetzij manueel:

43 stippels voor een afschrift in A4-formaat

66 stippels voor een afschrift in A6-formaat

ofwel via de optie knippen/plakken op basis van onderstaande modellen

------ A4-formaat ----- A6-formaat

Verifiëren Als alle gegevens zijn ingevoerd in beide zones, klik dan op de knop

Komt u terecht op 'Uw document is geldig ', dan betekent dit dat de veiligheidscode die u hebt ingevoerd, overeenstemt met de inhoud van uw document en dus dat het document waarover u beschikt, niet werd gewijzigd sinds de aanmaak ervan.

Komt u terecht op 'Uw document is **ongeldig**.', dan betekent dit dat de veiligheidscode die u hebt ingevoerd, niet overeenstemt met het pdf-document dat u hebt ingevoerd.

U moet dan nagaan of de gegevens die u hebt ingevoerd wel degelijk overeenstemmen met uw pdf-document (veiligheidscode en inhoud van het pdf-afschrift) en ze eventueel corrigeren en het document opnieuw controleren. Bij een nieuwe verwerping kan u contact opnemen met Belfius Bank op het nummer 02 222 87 10, om de bevestiging te krijgen van het controleresultaat.

#### 2. Betalingsattesten

### Principe

Voer in de eerste zone van het scherm de veiligheidscode in die u terugvindt onderaan op het attest, boven de bladrand

(Deze controlecode kan geverifieerd worden via https://doc-control.belfus.be)

U kan gebruikmaken van de optie knippen/plakken of manueel alle lettertekens invoeren. Hou daarbij strikt rekening met hoofdletters en kleine letters.

In de tweede zone voert u de volgende gegevens in (zonder spaties tussen de gegevens):

de uitvoeringsdatum

het bedrag en de munt

het nummer van de begunstigde rekening

Uitvoeringsdatum Bedrag Begunstigde rekening Begunstigde bank Naam begunstigde

134282aa4b7fb75af70faa42+f1f5f81

11/03/2020 1,83 EUR BE28 0837 7991 0820 GKCCBEBB OCMW ZONNALAND

Beschikt u over het elektronisch afschrift, dan kan u gebruikmaken van de optie knippen/plakken. Beschikt u over het afgedrukt attest, dan moet u manueel diezelfde lettertekens invoeren (zonder spaties tussen de gegevens).

Als alle gegevens zijn ingevoerd in beide zones, klik dan op de knop

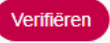

Komt u terecht op 'Uw document is **geldig** ', dan betekent dit dat de veiligheidscode die u hebt ingevoerd, overeenstemt met de inhoud van uw document en dus dat het document waarover u beschikt, niet werd gewijzigd sinds de aanmaak ervan.

Komt u terecht op 'Uw document is **ongeldig**.', dan betekent dit dat de veiligheidscode die u hebt ingevoerd, niet overeenstemt met het pdf-document dat u hebt ingevoerd.

U moet dan nagaan of de gegevens die u hebt ingevoerd wel degelijk overeenstemmen met uw pdfdocument (veiligheidscode en inhoud van het pdf-afschrift) en ze eventueel corrigeren en het document opnieuw controleren. Bij een nieuwe verwerping kan u contact opnemen met Belfius Bank op het nummer 02 222 87 10, om de bevestiging te krijgen van het controleresultaat.

#### 3. Overige attesten

#### Attest overheidsopdracht

Principe

Voer in de eerste zone van het scherm de veiligheidscode in die u terugvindt onderaan op het attest, onder de handtekening op het attest

lcc38f9f1efe91326081a1aa2b06d2d61c376e83

(Deze controlecode kan geverifieerd worden via: https://doc-control.belflus.be)

U kan gebruikmaken van de optie knippen/plakken of manueel alle lettertekens invoeren. Hou daarbij strikt rekening met hoofdletters en kleine letters.

In de tweede zone moet u via de optie knippen/plakken de onderstaande met een kleur aangeduide lettertekens invoeren:

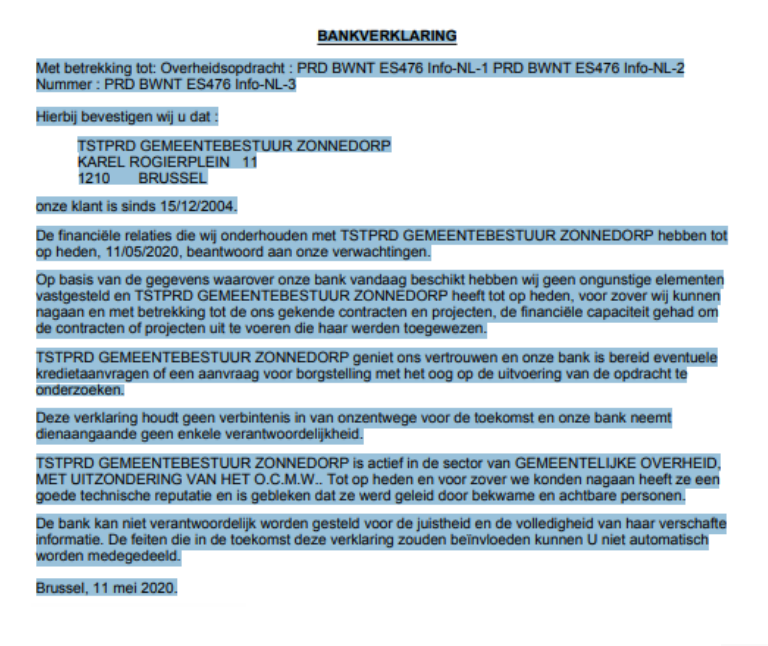

Als alle gegevens zijn ingevoerd in beide zones, klik dan op de knop

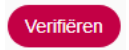

Komt u terecht op 'Uw document is **geldig**', dan betekent dit dat de veiligheidscode die u hebt ingevoerd, overeenstemt met de inhoud van uw document en dus dat het document waarover u beschikt, niet werd gewijzigd sinds de aanmaak ervan.

Komt u terecht op 'Uw document is **ongeldig**.', dan betekent dit dat de veiligheidscode die u hebt ingevoerd, niet overeenstemt met het pdf-document dat u hebt ingevoerd.

U moet dan nagaan of de gegevens die u hebt ingevoerd wel degelijk overeenstemmen met uw pdf-document (veiligheidscode en inhoud van het pdf-afschrift) en ze eventueel corrigeren en het document opnieuw controleren. Bij een nieuwe verwerping kan u contact opnemen met Belfius Bank op het nummer 02 222 87 10, om de bevestiging te krijgen van het controleresultaat.

#### Attest van het saldo van een rekening

#### Principe

Voer in de eerste zone van het scherm de veiligheidscode in die u terugvindt onderaan op het attest, onder de handtekening op het attest.

#### af4f306969defa558d4cee978790ae2ddf7e4ac7

(Deze controlecode kan geverifieerd worden via: https://doc-control.belfus.be)

U kan gebruikmaken van de optie knippen/plakken of manueel alle lettertekens invoeren. Hou daarbij strikt rekening met hoofdletters en kleine letters.

In de tweede zone moet u via de optie knippen/plakken de onderstaande met een kleur aangeduide lettertekens invoeren:

| AT                                                                          | TEST                                  |
|-----------------------------------------------------------------------------|---------------------------------------|
|                                                                             |                                       |
| Belfius Bank NV bevestigt het saldo op 1 mei 2020 v                         | an de volgende rekening op naam van : |
| TSTPRD GEMEENTEBESTUUR<br>ZONNEDORP<br>KAREL ROGIERPLEIN 11<br>1210 BRUSSEL |                                       |
| Multideviezen betaalrekening                                                |                                       |
| Rekeningnummer                                                              |                                       |
| BE85 0682 4287 6206 Rubriek : USRV0                                         | PWeekend-                             |
| Detail per compartiment                                                     |                                       |
| Saldo van de compartiment op 01/05/202                                      | 0 Devies van de compartiment          |
| *258,41                                                                     | EUR                                   |
| 10,00                                                                       | USD                                   |
|                                                                             | •                                     |
| Brussel, 11 mei 2020                                                        |                                       |

Als alle gegevens zijn ingevoerd in beide zones, klik dan op de knop

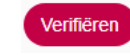

Komt u terecht op 'Uw document is **geldig**', dan betekent dit dat de veiligheidscode die u hebt ingevoerd, overeenstemt met de inhoud van uw document en dus dat het document waarover u beschikt, niet werd gewijzigd sinds de aanmaak ervan.

Komt u terecht op 'Uw document is **ongeldig**.', dan betekent dit dat de veiligheidscode die u hebt ingevoerd, niet overeenstemt met het pdf-document dat u hebt ingevoerd.

U moet dan nagaan of de gegevens die u hebt ingevoerd wel degelijk overeenstemmen met uw pdf-document (veiligheidscode en inhoud van het pdf-afschrift) en ze eventueel corrigeren en het document opnieuw controleren. Bij een nieuwe verwerping kan u contact opnemen met Belfius Bank op het nummer 02 222 87 20, om de bevestiging te krijgen van het controleresultaat..

#### 3.1 Attest van het saldo van alle rekeningen

#### Principe

Om individueel de inhoud van elke pagina van het attest na te gaan, moet u in de eerste zone van het scherm de veiligheidscode invoeren die u terugvindt onderaan op de pagina van het attest dat u wil controleren.

| ATTEST                       |                            |                                    |
|------------------------------|----------------------------|------------------------------------|
|                              |                            |                                    |
|                              |                            |                                    |
| Belfius Bank NV bevestigt he | t saldo op 1 mei 2020 va   | n de volgende rekening op naam van |
| TSTPRD GEMEEI                | NTEBESTUUR                 |                                    |
| ZONNEDORP                    |                            |                                    |
| KAREL ROGIERP                | LEIN 11                    |                                    |
| 1210 BRUSSE                  | :L                         |                                    |
| Multideviewen beteeleekeni   |                            |                                    |
| Multideviezen betaalrekenin  | 19                         |                                    |
| Rekeningnummer               |                            |                                    |
| BE85 0682 4287 6206          | Rubriek : USRVG            | PWeekend-                          |
| Detail per compartiment      |                            |                                    |
| Saldo van de                 | compartiment op 01/05/2020 | Devies van de compartiment         |
|                              | *258,41*                   | EUR                                |
|                              | *0,00*                     | USD                                |
|                              |                            |                                    |
|                              |                            |                                    |
| Dougool 11 moi 2020          |                            |                                    |

U kan gebruikmaken van de optie knippen/plakken.

In de tweede zone moet u via de optie knippen/plakken de onderstaande met een kleur aangeduide lettertekens invoeren:

| Belfius Bank NV bevestigt het                            | saldo op 01.05.2020 van de volge     | nde rekening(en) op naam van: |  |
|----------------------------------------------------------|--------------------------------------|-------------------------------|--|
| TSTPRD GEMEENTEBESTUUR ZONNEDORP<br>KAREL ROGIERPLEIN 11 |                                      |                               |  |
|                                                          |                                      |                               |  |
| Betaalrekening(en)                                       |                                      |                               |  |
| Rekeningnummer                                           | Rubriek                              | Saldo op 01/05/2020           |  |
| BE25 0910 1718 4082                                      | -                                    | *51,19* EUR                   |  |
| BE54 5645 1366 4597                                      | =                                    | *11.012,04* EUR               |  |
| Multideviezen betaalrekening(en)<br>Rekeningnummer       |                                      |                               |  |
| BE85 0682 4287 6206                                      | Rubriek : USRVG PWeekend             |                               |  |
| Detail per compartiment                                  |                                      |                               |  |
| Sale                                                     | to van de compartiment op Devies van | de compartiment               |  |
|                                                          | *258,41* EUR                         |                               |  |
|                                                          | *0,00* USD                           |                               |  |
| Spaarrekening(en)                                        |                                      |                               |  |
| Rekeningnummer                                           | Rubriek                              | Saldo op 01/05/2020           |  |
| BE92 0882 3478 1623                                      | usotv test 1                         | *110,17* EUR                  |  |
| BE14 0910 1718 4183                                      | USRVG PWeekend                       | *31,24* EUR                   |  |
| BE83 5640 0993 5315                                      | usotv test 3                         | *38,87* EUR                   |  |
| Termijnrekening(en)                                      |                                      |                               |  |

ATTEST

Telt het attest diverse pagina's en wilt u de laatste pagina controleren:

| Rekeningnummer      | Rubriek           | Saldo op 01/05/2020 |
|---------------------|-------------------|---------------------|
| BE59 0550 0340 6426 | P27 RUBRIQUE TEST | *0,00* EUR          |
|                     |                   |                     |

Brussel, 11 mei 2020

Als alle gegevens zijn ingevoerd in beide zones, klik dan op de knop

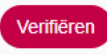

Komt u terecht op 'Uw document is **geldig**', dan betekent dit dat de veiligheidscode die u hebt ingevoerd, overeenstemt met de inhoud van uw document en dus dat het document waarover u beschikt, niet werd gewijzigd sinds de aanmaak ervan.

Komt u terecht op 'Uw document is **ongeldig**.', dan betekent dit dat de veiligheidscode die u hebt ingevoerd, niet overeenstemt met het pdf-document dat u hebt ingevoerd.

U moet dan nagaan of de gegevens die u hebt ingevoerd wel degelijk overeenstemmen met uw pdf-document (veiligheidscode en inhoud van het pdf-afschrift) en ze eventueel corrigeren en het document opnieuw controleren. Bij een nieuwe verwerping kan u contact opnemen met Belfius Bank op het nummer 02 222 87 10, om de bevestiging te krijgen van het controleresultaat.

Attest van de benaming van de rekening (BIC - Bank Identification Code)

## Principe

Voer in de eerste zone van het scherm de veiligheidscode in die u terugvindt onderaan op het attest, onder de handtekening van het attest.

4039932e57766110f8ed08371f69bd90a7b32b04

(Deze controlecode kan geverifieerd worden via: https://doc-control.belfius.be)

U kan gebruikmaken van de optie knippen/plakken of manueel alle lettertekens invoeren. Hou daarbij strikt rekening met hoofdletters en kleine letters.

In de tweede zone moet u via de optie knippen/plakken de onderstaande met een kleur aangeduide lettertekens invoeren:

#### ATTEST

Belfius Bank NV bevestigt dat de rekening BE85 0682 4287 6206, BIC: GKCCBEBB, geopend is op 8 augustus 2005 en op naam staat van: TSTPRD GEMEENTEBESTUUR ZONNEDORP KAREL ROGIERPLEIN 11 1210 BRUSSEL Rubriek: USRVG PWeekend Brussel, 11 mei 2020

Als alle gegevens zijn ingevoerd in beide zones, klik dan op de knop

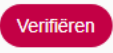

Komt u terecht op 'Uw document is **geldig**', dan betekent dit dat de veiligheidscode die u hebt ingevoerd, overeenstemt met de inhoud van uw document en dus dat het document waarover u beschikt, niet werd gewijzigd sinds de aanmaak ervan.

Komt u terecht op 'Uw document is **ongeldig**.', dan betekent dit dat de veiligheidscode die u hebt ingevoerd, niet overeenstemt met het pdf-document dat u hebt ingevoerd.

U moet dan nagaan of de gegevens die u hebt ingevoerd wel degelijk overeenstemmen met uw pdf-document (veiligheidscode en inhoud van het pdf-afschrift) en ze eventueel corrigeren en het document opnieuw controleren. Bij een nieuwe verwerping kan u contact opnemen met Belfius Bank op het nummer 02 222 87 10, om de bevestiging te krijgen van het controleresultaat.